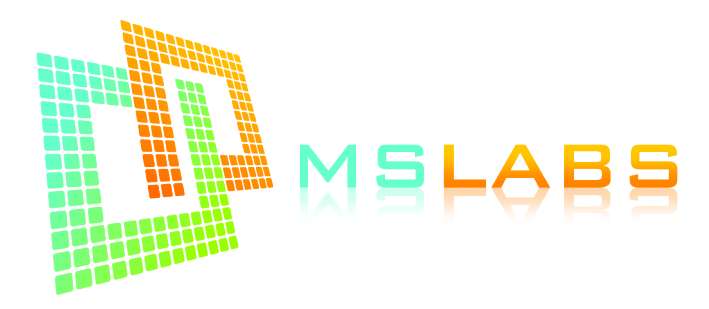

## OPEN ELEMENT IAT SETTINGS

Thank you for using the open element air temperature sensor from MS Labs. To calibrate the sensor for your ECU:

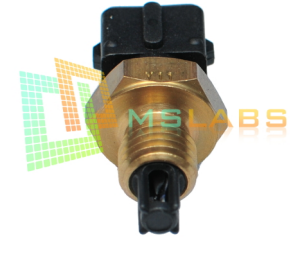

- 1. Open your project
- 2. Go online
- 3. Click Tools  $\rightarrow$  Calibrate Thermistor Tables
- 4. Select Air Temperature Sensor
- 5. Select 3 Point Therm Generator
- 6. From the "Commong Sensor Values" list, select the "empty" option that faintly reads "Select a Common Sensor".
- 7. Input 2490 in the "Bias Resistor Value" box.
- 8. Select Celcius (even if you are going to use Fahrenheit later on in your project.
- 9. Input the values as shown below and then click Write to controller.

| R.                                              | Calibrate Thermistor Tables |                   |   | ~ | $\sim$ | ^    | ×        |
|-------------------------------------------------|-----------------------------|-------------------|---|---|--------|------|----------|
| Calibrate Thermistor Tables                     |                             |                   |   |   |        |      |          |
| Sensor Table                                    |                             |                   |   |   |        |      |          |
| Air Temperature Sensor                          |                             |                   |   |   |        |      | <b>•</b> |
| Table Input Solution                            |                             |                   |   |   |        |      |          |
| 3 Point Therm Generator                         |                             |                   |   |   |        |      | •        |
| Thermistor Measurements                         |                             |                   |   |   |        |      |          |
| Common Sensor Values Select a Common Sensor     |                             |                   |   |   |        |      | •        |
|                                                 | Bias Resistor Value (Ohms)  |                   |   | 2 | 490    | 0.0  |          |
| Fahrenheit                                      |                             | Celsius           |   |   |        |      |          |
|                                                 | Temperature(°C)             | Resistance (Ohms) | ) |   |        |      |          |
|                                                 | 20.0                        | 2350.0            |   |   |        |      |          |
|                                                 | 50.0                        | 800.0             |   |   |        |      |          |
|                                                 | 80.0                        | 340.0             |   |   |        |      |          |
| Select settings, click<br>"Write to Controller" |                             |                   |   |   |        |      |          |
|                                                 |                             |                   |   |   |        |      |          |
| Write to Controller                             |                             |                   |   |   |        |      |          |
|                                                 |                             |                   |   |   | (      | Clos | e        |